## **VERSION 4 MENU STOCK**

Revenir à la page 'Version 4'.

## Sommaire

#### 1 Généralités

1.1 Totalisation des entêtes commandes, réceptions, transfert

#### 2 Commandes et Réceptions

2.1 Filtre activé : passage au modèle suivant après validation

#### 3 Commandes

- 3.1 Lignes de commande : Totalisation colonne 'PAHT'
- 3.2 Date prévisionnelle de livraison : possibilité de saisie du N° de semaine
  - 3.2.1 Modification ordre de saisie, TAB sur RFS va sur grille taille
- 3.3 Liste des critères triée
- 3.4 Mémorisation de l'option 'modifier le prix de vente'

#### 4 Livraisons et ajustements

- 4.1 Réception commande 'multi-magasins' : afficher tous les magasins
- 4.2 'AE' et 'RF' : ajout options de passage au modèle suivant, recherche liste, recherche par CB

#### 5 Edition des étiquettes

- 5.1 Nouveau système d'impression d'étiquettes
- 5.2 Généralités
- 5.3 Détails de la fenêtre
  - 5.3.1 Forcer la quantité d'étiquette à
  - 5.3.2 Réglages par défaut des éditions étiquettes

#### 5.3.2.1 Options générales

#### 5.3.2.2 Tri des étiquettes

#### 5.3.3 Editer les étiquettes

5.3.4 Préparer le étiquettes

- 5.3.5 Editer avec d'autres options
- 5.3.6 Préparer avec d'autres options
  - 5.3.6.1 Options générales et tri des étiquettes
  - 5.3.6.2 Options de préparation
  - 5.3.6.3 Ajout des tris par déclinaisons/niveaux

5.3.6.3.1 Faire figurer la pagination sur les planches

5.3.6.4 Imprimante code barre : désactiver l'impression rapide

#### 6 Transferts

6.1 Transferts

- 6.1.1 Schéma de gestion des transferts
- 6.1.2 Conversion des transferts : resynchronisation obligatoire pour les PG
- 6.1.3 Transferts : Modifier magasin émetteur et/ou récepteur d'un bon
- 6.1.4 Boutons de suppression de saisie
- 6.1.5 Lignes 'Commandes interne', 'Stocks toutes les validations de Cl'
- 6.1.6 Edition des CI via les éditions classiques
- 6.1.7 Commandes interne : colonne 'Mise à jour' au lieu de "Transféré
- 6.1.8 Colonne 'Bons Liés'
- 6.1.9 Transferts : bilan de différence de mise à jour entre la saisie et les bons
- 6.1.10 Colonne 'Coef'
- 6.1.11 Transferts : gestion des retours
- 6.1.12 Transferts par clic
- 6.1.13 Définir le magasin émetteur par clic sur le magasin
- 6.1.14 Améliorer la lisibilité des lignes de mouvement
- 6.1.15 Transferts : type de transfert par défaut
  - 6.1.15.1 Définir un type de mouvement par défaut
  - 6.1.15.2 Créer un transfert avec un type par défaut défini
  - 6.1.15.3 Pour enlever le paramètre 'Type par défaut'
  - 6.1.15.4 Paramètre 'utilisateur'
- 6.1.16 Saisie des transferts : bouton "Clôture"
- 6.1.17 Saisie des transferts : "Nouveau mouvement"
- 6.1.18 Saisie des transferts : "Afficher la fiche stock"

6.1.19 Automate de modification > Clôner en brouillon : changer magasin émetteur, récepteur, type et coef

6.1.20 Automate de modification > Changement de collection, mag ... : changer magasin émetteur, récepteur, type et coef

6.1.21 Réceptions de stock : ajout 'Annulation des reliquats de transfert d'un bon' en automate de modification

#### 6.2 Edition des bons

- 6.2.1 Edition
- 6.2.2 Paramétrages
- 6.2.3 Paramétrages
- 6.2.4 Rapports personnalisés
  - 6.2.4.1 Paramétrages
- 6.2.5 Prix promotion sur les bons

#### 7 Saisie par code barre

7.1 Saisie d'un retour fournisseur par code barre

#### 7.1.1 Ajout montant au PAHT

#### 7.2 Saisie d'un transfert par code barre

- 7.2.1 Onglet 'Commande internes et réceptions de stock'
- 7.2.2 Saisies mises à jour passent en quarantaine
- 7.2.3 Option "Impression ticket automatique"
- 7.2.4 Afficher que les saisies CB du NUR
- 7.2.5 "Conserver les reliquats" fonctionnel
- 7.2.6 Ajout du libellé sur l'édition du transfert

#### 8 Stock d'alerte

- 8.1 Réapprovisionnement
  - 8.1.1 Gestion du franco de port avec réapprovisionnement par commande
  - 8.1.2 Réapprovisionnement stock d'alerte : ajout option 'Tenir compte que des ventes comme mouvement'
  - 8.1.3 Réapprovisionnement stock d'alerte : option 'Clôture automatique des bons'

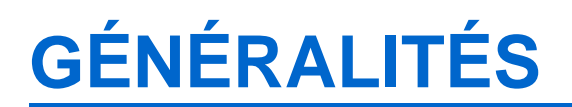

# Totalisation des entêtes commandes, réceptions, transfert

Une totalisation des quantités et montants a été ajoutée dans les entêtes des commandes fournisseurs, réceptions et ajustements, commandes internes, transferts (Emissions et réceptions de stock), Ventes en gros.

- Aller au menu Stock > Commandes
- Affiche la totalisation des quantités et des montants dans la monnaie du bon sélectionné (en Euros dans l'exemple ci-dessous) :

|         |            |            |      |       |      |   | 547       |          | 15       | 532 | 19 231,62 € | 554,76€ | 18 676,86 € | 49 144,95€   |
|---------|------------|------------|------|-------|------|---|-----------|----------|----------|-----|-------------|---------|-------------|--------------|
| Calles  | Date de    | 🖕 N' de    | Max  | Turne | E.e. |   |           | Quantité |          |     |             |         | Prix        |              |
| Collec. | comman     | commande   | mag  | type  | FOU. |   | Commandée | Annulée  | Reçue t. | Re_ | PA HT co    | PA HT_  | PA HT rest. | PV théorique |
| 🖸 E14   | 04/03/2014 | 282-000008 | 4 Ma | RCD   | Con  |   | 50        |          |          | 50  | 2 250,00    |         | 2 250,00 C  | 6 500,00 Chf |
| 14      | 04/03/2014 | 282-000007 | 1 Ma | RCD   | Con_ |   | 18        |          |          | 18  | 450,60 €    |         | 450,60 €    | 1 222,80 €   |
| 🕝 E14   | 03/03/2014 | 282-000006 | 1 Ma | RCD   | Adi_ |   | 13        |          |          | 13  | 596,00€     |         | 596,00€     | 1 484,00 €   |
| 🕝 E14   | 26/02/2014 | 282-000005 | 1 Ma | SCD   | Ca   | 1 | 315       |          | 6        | 309 | 11 211,40 € | 159,00€ | 11 052,40 € | 28 028,50 €  |

#### A savoir :

En cas de multi-monnaies, affiche la totalisation des montants des bons affichés de la même monnaie que le bon sélectionné et affiche la totalité des quantités des bons affichés toutes monnaies confondues.

- Par exemple, sélectionner un bon de commande en CHF (Francs suisses)
- La totalisation des montants cumule les bons affichés en CHF, mais affiche la totalité des quantités des bons affichés (toutes monnaies confondues)

|         |                |                |       |      |      |   | 167 402   | 8 589  | 33 348         | 125 983     | 187 489,33 Chf | 3 778,87 Chf | 183 710,46 Chf        |
|---------|----------------|----------------|-------|------|------|---|-----------|--------|----------------|-------------|----------------|--------------|-----------------------|
| Collec. | Date de comman | N° de commande | Mag_  | Туре | Fou_ | ι | Commandée | Quant  | ité<br>Recue t | Restante    | PA HT comma    | PA HT recu   | Prix<br>PA HT restant |
| C E14   | 04/03/2014     | 282-000008     | 4 Ma_ | RCR  | Con  |   | 50        | A HOLE | 50             | The stative | 2 250,00 Chf   | 2 250,00 Chf |                       |

## **COMMANDES ET RÉCEPTIONS**

# Filtre activé : passage au modèle suivant après validation

En commande et réceptions (LD réception directe, CP Changement de Prix, ET Demande d'étiquettes, RS Reprise de stock ...) si un filtre est positionné, le programme ne ferme plus la fenêtre après la sauvegarde d'une ligne et passe automatiquement au modèle suivant même si l'option 'Rester en création' n'est pas cochée

Si aucun filtre est positionné, le programme reprend son comportement normal.

- Par exemple, créer une commande
- Appliquer un filtre
- Sélectionner un modèle et saisir quantités
- Valider
- Ne ferme pas la fenêtre et passe au modèle suivant que l'option 'Rester en création' soit coché ou pas
- S'il s'agit du dernier modèle de la liste, repasse au premier

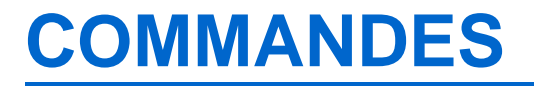

## Lignes de commande : Totalisation colonne 'PAHT'

La totalisation sur la colonne 'PAHT' a été ajoutée en commande ... avec saisie du PAHT.

|            |             | 1 640,00 € |       | 1 600,00 € |          | 4 000,00 € | 40    | 10 |      | 10 |      | 20 |
|------------|-------------|------------|-------|------------|----------|------------|-------|----|------|----|------|----|
| 🕍 Magasins | Sa Critères | P.C.F.H.T. | Multi | P.A.H.T.   | Multipli | PVTTC      | Total | 35 | 35.5 | 36 | 36.5 | 37 |
| 1 Mag1     | Fleuri      | 41,00€     | 2,44  | 40,00 €    | 2,50     | 100,00€    | 20    | 5  |      | 5  |      | 10 |
|            | Noir        | 41,00€     | 2,44  | 40,00€     | 2,50     | 100,00€    | 20    | 5  |      | 5  |      | 10 |

# Date prévisionnelle de livraison : possibilité de saisie du N° de semaine

Il est possible de saisir dans la zone 'Date prévisionnelle de livraison' le N° de la semaine au lieu de la date pour positionner la date sur le lundi de la semaine en question :

#### A savoir :

Saisir S ou W suivi du N° de semaine dans la zone 'Date prévisionnelle de livraison'

• S35 ou W35 par exemple affichera le 26/08/2013 correspondant au lundi de cette semaine

#### A savoir :

Le N° de la semaine est affiché sur le bord gauche de la fenêtre de sélection de la date accessible via le "?"

## Modification ordre de saisie, TAB sur RFS va sur grille taille

En commande, réception ... en création d'article :

- les zones de catégories sont saisies avant le code RFS, la 'grille de tailles' ...
- un TAB sur le 'Code RFS' ne va plus sur la zone 'Libellés critères' comme auparavant mais sur la 'Grille de tailles' (si affiché)
  - puis le 'code étiquette' (si affiché)
  - le 'code TVA' (si affiché)
  - puis sur le -" devant la gestion des critères (même si on ne voit pas où on est)
  - · puis sur le 'Libellés critères'

| 🆆 Sa | aisie des lignes de con | mmande                |          | a literature      | n (Parlament) in | in in the last  |        |             | 3 22 |
|------|-------------------------|-----------------------|----------|-------------------|------------------|-----------------|--------|-------------|------|
| Co   | de modèle test          | • ?                   |          | Q, Filtres 🔒      | Code barres Rech | ercher par code | s      | ] 🛃         |      |
| •    | Informations du mor     | <b>dèle</b><br>modèle | Mêm      | es paramètres     |                  |                 |        |             |      |
|      | Marque                  | Adidas 🔹              | · ? Libe | ellé du modèle Te | est.             | Catég1          |        | C1          | ▼ ?  |
|      | Catég2                  | c2 •                  | · ? Cat  | eg3 c3            | •                | - 🕐 Catég4      |        | c4          | ▼ ?  |
|      | Code RFS                | PBPA Pantalon         | ? Cod    | de TVA Ta         | xe par défaut    | • ? Grile de    | tailes | 32 34 36 44 | • ?  |
|      | Code étiquette          | Type 6 🔹              | ?        |                   |                  |                 |        |             |      |
|      | Gestion des critères    |                       |          |                   |                  |                 |        |             |      |
|      | Libellés critères       | 🛿 Matière 🛛 💌 🕍 Cou   | leur 💌   | 🖌 🗶 Longueur 💌    | Saison 💌 I       | Prix différent. | Pre    |             |      |
|      |                         |                       |          |                   | Hiver            |                 |        |             |      |
|      |                         |                       |          |                   |                  |                 |        |             |      |

## Liste des critères triée

En commande, réception ... la liste de sélection d'un critère est désormais triée pour plus de facilité de recherche.

- Créer une commande, sélectionner un modèle existant
- Dans la rubrique 'Saisies', décocher 'tous les critères'
- La liste des critères est triée

| Tous les | critères   | 8       | Blanc                                    |
|----------|------------|---------|------------------------------------------|
| r défaut | Par cri    | tères / | Blabla   Nouveaucoloris   Court<br>Blanc |
| echerche | 9 <b>7</b> |         | Blanc   Longue<br>Imprimé                |
|          |            |         | Noir                                     |
| Magasir  | 15         | Sa Cr   | Vert   Courte                            |

# Mémorisation de l'option 'modifier le prix de vente'

En commande, réceptions ... l'option de saisie automatique **Modifier le prix de vente** sera mémorisée. Elle est décochée par défaut.

- Commande > créer par exemple. Sélectionner ou créer un modèle
- En Rubrique 'Saisie', Bouton Broit > Saisie Automatique > Cocher 'Modifier le prix de vente' par exemple
- Cette option sera mémorisée à la prochaine création ou modification de commande, réception ...

| careford activity and a constrained activity of the constrained activity of the constr | Même prix pour tou |
|----------------------------------------------------------------------------------------------------|--------------------|
| Impression                                                                                                    | Même prix pour tou |
|                                                                                                    | Quantité identique |
| Ajuster la taille des colonnes automatiquement                                                                                                    | Modifier le PV     |

## LIVRAISONS ET AJUSTEMENTS

# Réception commande 'multi-magasins' : afficher tous les magasins

La réception d'une commande multi-magasins affiche désormais **tous les magasins** dans lequel la déclinaison du modèle a été commandée afin d'optimiser la saisie des quantités et prix réceptionnés pour tous les magasins de la commande.

- Réceptionner une commande multi-magasins
- Type de saisie des réceptions : Multi-magasins
- Mode de saisie = 'Manuel', "La sélection de la liste ci dessous'
- Sélectionner une ligne correspondant à une déclinaison et un magasin > Valider
- L'écran affiche tous les magasins dans lesquels la déclinaison du modèle a été commandée avec les tarifs de chacun :

| Lignes de réc | eptions sur comm | andes Opti   | Options avancées |           |           |          |       |  |  |  |
|---------------|------------------|--------------|------------------|-----------|-----------|----------|-------|--|--|--|
|               |                  |              |                  |           |           |          |       |  |  |  |
| Modele : ALL  | STAR. Gris Bask  | ets chuck ta | ylor all star    | r. , Comm | lande dan | is le ma | gasin |  |  |  |
| Commandes     | /Réceptions      | Total        | 36               | 37        | 38        | 39       | 4     |  |  |  |
| Quantités co  | ommandées        | 36           | 6                | 12        | 18        |          |       |  |  |  |
| Reliquats de  | commandes        |              |                  |           |           |          |       |  |  |  |
| 1             |                  | 6            | 1                | 2         | 3         |          |       |  |  |  |
| 2             |                  | 6            | 1                | 2         | 3         |          |       |  |  |  |
| 3             |                  | 6            | 1                | 2         | 3         |          |       |  |  |  |
| 5             |                  | 6            | 1                | 2         | 3         |          |       |  |  |  |
| 6             |                  | 6            | 1                | 2         | 3         |          |       |  |  |  |
| 7             |                  | 6            | 1                | 2         | 3         |          |       |  |  |  |
| •             |                  |              |                  |           |           |          |       |  |  |  |
|               |                  |              |                  |           |           |          |       |  |  |  |
| Tarification  |                  |              |                  |           |           |          |       |  |  |  |
| Magasins      | P.C.F.H.T        | P.A.H.T      | Coeffici.        | . P.V.    | T.T.C     |          |       |  |  |  |
| 1             | 25,00€           | 25,00€       | 2,6              | 4         | 65,90     | C        |       |  |  |  |
| 2             | 25,00€           | 25,00 €      | 2,6              | 4         | 65,90     | 0        |       |  |  |  |
| 3             | 25,00€           | 25,00 €      | 2,6              | 4         | 65,90     | 6        |       |  |  |  |
| 5             | 25,00€           | 25,00€       | 2,6              | 4         | 65,90     | e        |       |  |  |  |
| 6             | 25,00€           | 25,00€       | 2,6              | 4         | 65,90     | €        |       |  |  |  |
| -             | 05.00.0          |              |                  |           |           | •        |       |  |  |  |

Utilitaires de copie de quantité et prix :

• Tableau des quantités : sélectionner la ligne de quantités à copier, bouton droit **Etablir les mêmes quantités pour les autres magasins** 

• Tableau des prix : sélectionner la ligne de prix à copier, bouton droit **Etablir les mêmes prix pour les autres** magasins

## **'AE' et 'RF' : ajout options de passage au modèle suivant, recherche liste, recherche par CB**

En création d'un **AE** Ajustement sur Erreur et **RF** Retour fournisseur, des nouvelles options d'optimisation de la saisie en chaîne ont été ajoutées permettant de choisir de :

- Passer au modèle suivant : (Entrée) passe au modèle suivant affiché dans la liste
- Rechercher dans la liste : (Entrée) se positionne sur la zone de recherche dans la liste pour saisir le modèle suivant
- Rechercher par codes barres : (Entrée) se positionne sur la recherche 'Code barres' pour beeper le code barre suivant

| TEST         |               |                |               |      |         | ]           |     |                  |             |             |                |                |          |                 |        |
|--------------|---------------|----------------|---------------|------|---------|-------------|-----|------------------|-------------|-------------|----------------|----------------|----------|-----------------|--------|
| SCI          | 🕼 Modèl       | es et critères | Marc          | ques | Sous-fa | milles      | C11 | Talon            | Catégo      | ie 1        | Catégo         | rie n.         | Catégo   | orie n*4        | Sai    |
| •            | E TEST        | r. Noir        | Adid          | las  | 300 Ba  | llerine     |     |                  |             |             |                |                |          |                 | Per    |
| Magasin      | magasins      | Tous les m     | agasins<br>35 | 35.5 | · ?     | + +<br>36.5 | 37  | Retour a<br>37.5 | su PA<br>38 | Ret<br>38.5 | our au P<br>39 | CF (©)<br>39.5 | 40       | au PAMF<br>40.5 | 41     |
| 1 chauss'pi  | eds Ajı<br>Av | ant            |               |      | 10      | 0           | 20  |                  | 20          |             | 20             |                | 10       |                 | 5      |
| Après ajuste | ment          |                |               |      |         |             |     |                  |             |             |                |                |          |                 | ,      |
|              |               |                |               |      |         |             |     | Quar             | ntité aju:  | tée         | 1              | Pa             | asser au | modèle s        | uivant |

## **EDITION DES ÉTIQUETTES**

## Nouveau système d'impression d'étiquettes

• Nouveau système : un clic sur les boutons d'édition d'étiquettes déclenche désormais l'apparition d'un panneau latéral qui permet un choix rapide :

Impression Préparation Impression en spécifiant des options Préparation en spécifiant des options

- Il est désormais possible d'imprimer les étiquettes par article (en passant par la fiche stock) sur le format d'étiquette de son choix.
- Il est désormais possible d'éditer que certaines lignes de bon directement depuis la grille de données des lignes de mouvement (bouton "étiquettes pour la/les lignes")
- Les options d'étiquettes sont désormais sauvées au profil et non à la fenêtre/machine.
- L'étiquette de solde 2 est officiellement reconnue et utilisée comme étant une étiquette de promotion. L'option imprimer sur étiquette de solde 2 est donc supprimée car déclenchée automatiquement.
- La nouvelle option **Sortir les étiquettes en solde et promotion** annule et remplace les anciennes options obscures :
  - "Etiquette solde lorsque normal"
  - "Etiquette normal lorsque solde"
- Sort les étiquettes de soldes ou de promotion lorsque l'article du bon est actuellement impliqué dans une solde ou une promotion. Lorsque non cochée, c'est l'étiquette normale de l'article qui est utilisée.
- Nouvelle possibilité : générer une planche différente par marque
- Nouvelle possibilité : générer une planche différente par magasin
- Choix automatique du format du PDF pour les impressions préparées en fonction de la taille de papier spécifiée par défaut pour les étiquettes en question (format 'A4' si aucun format défini).
- Refonte en profondeur de la méthode de dessin des textes d'étiquettes : ils ne devraient plus jamais "disparaîtrent" si le texte est trop grand pour tenir dans l'espace accordé.

## Généralités

• Nouveau système : un clic sur les boutons d'édition d'étiquettes déclenche désormais l'apparition d'un panneau latéral qui permet un choix rapide :

```
Impression
Préparation
Impression en spécifiant des options
Préparation en spécifiant des options
   Edition des étiquettes des bons
             sélectionnés
N'éditer que les modèles dont le format
    d'étiquette original est :
      Type 6
                                      ?
Editer les modèles avec le format
    d'étiquettes dans le format suivant :
                                      ?
Forcer la quantité d'étiquette à :
      1 🍦
                   exemplaires
  Réglages par défaut des éditions d'étiquettes
            Editer les étiquettes
          Préparer les étiquettes
        Editer avec d'autres options
      Préparer avec d'autres options
```

- Il est désormais possible d'**imprimer les étiquettes par article** (en passant par la fiche stock) sur le format d'étiquette de son choix.
- Il est désormais possible d'éditer que certaines lignes de bon directement depuis la grille de données des lignes de mouvement (bouton "étiquettes pour la/les lignes")
- Les options d'étiquettes sont désormais sauvées au profil et non à la fenêtre/machine.
- L'étiquette de solde 2 est officiellement reconnue et utilisée comme étant une étiquette de promotion. L'option imprimer sur étiquette de solde 2 est donc supprimée car déclenchée automatiquement.
- La nouvelle option **Sortir les étiquettes en solde et promotion** annule et remplace les anciennes options obscures :
  - "Etiquette solde lorsque normal"

- "Etiquette normal lorsque solde"
- • Sort les étiquettes de soldes ou de promotion lorsque l'article du bon est actuellement impliqué dans une solde ou une promotion. Lorsque non cochée, c'est l'étiquette normale de l'article qui est utilisée.
- Nouvelle possibilité : générer une planche différente par marque
- Nouvelle possibilité : générer une planche différente par magasin
- Choix automatique du format du PDF pour les impressions préparées **en fonction de la taille de papier spécifiée par défaut** pour les étiquettes en question (format 'A4' si aucun format défini).
- Refonte en profondeur de la méthode de dessin des textes d'étiquettes : ils ne devraient plus jamais "disparaîtrent" si le texte est trop grand pour tenir dans l'espace accordé.

## Détails de la fenêtre

## Forcer la quantité d'étiquette à

## Réglages par défaut des éditions étiquettes

| Options d'édition des étiquettes                             |                     | 8 |
|--------------------------------------------------------------|---------------------|---|
| - Options générales                                          | Tri des etiquettes  |   |
| Saut de page                                                 | Eléments            |   |
| Générer une planche par marque                               | 🗹 Code modèle       | J |
| Générer une planche par magasin                              | Couleur             |   |
| Etimuettes internalaires                                     | Taille              |   |
|                                                              | Niveau4             |   |
| Pas de second prix sur l'etiquette                           | Matière             |   |
| Intervertir les monnaies                                     | Longueur Magazia    |   |
| Ne pas éditer les codes barres                               |                     |   |
| Faire figurer la pagination sur les planches                 | Margue              |   |
| Sortir les étiquettes de soldes/promotions lorsque pertinent |                     |   |
|                                                              |                     | J |
|                                                              | Appliguer X Annuler | ] |

#### **Options générales**

- Saut de page
- Générer une planche par marque : Nouveau
- Générer une planche par magasin : Nouveau
- Etiquettes intercalaires
- Pas de second prix sur l'étiquette
- Intervertir les monnaies
- Ne pas éditer les codes barres
- Faire figurer la pagination sur les planches : Nouveau
- Sortir les étiquettes de soldes/promotions lorsque pertinent : Nouveau

#### Tri des étiquettes

Il est possible de trier l'édition par :

- Code modèle
- Magasin

- Marque
- Niveaux de déclinaison : matières, couleur, longueur ... : Nouveau
- RFS

Ces options par défaut sont enregistrées dans les Paramètrages > Options générales > Paramètres d'édition par défaut des étiquettes

### **Editer les étiquettes**

Cliquer sur le Editer les étiquettes pour lancer l'édition des étiquettes.

## **Préparer le étiquettes**

### **Editer avec d'autres options**

| Options générales                                            | Tri des etiquettes |         |
|--------------------------------------------------------------|--------------------|---------|
| 🛅 Saut de page                                               | Eléments           | _       |
| Générer une planche par marque                               | Code modèle        |         |
| Générer une planche par magasin                              | Couleur            |         |
| Etiquettes intercalaires                                     | Taille             |         |
| Pas de second prix sur l'étiquette                           | Matière            |         |
| Intervertir les monnaies                                     | Longueur           |         |
| Ne pas éditer les codes barres                               | 🔲 Magasin          |         |
| Faire figurer la pagination sur les planches                 | RFS Marque         |         |
| Sortir les étiquettes de soldes/promotions lorsque pertinent |                    | 5       |
|                                                              | Editer X           | Annuler |

## Préparer avec d'autres options

Cette option permet de lancer une préparation d'impression avec des options spécifiques :

| Options d'édition des étiquettes                                                                                                    | 8                  |
|----------------------------------------------------------------------------------------------------|--------------------|
| Options générales                                                                                                    | Tri des etiquettes |
| Saut de page                                                                                                    | Eléments 😱         |
| Générer une planche par marque                                                                                                    | 🔽 Code modèle      |
| Générer une planche par magasin                                                                                                    | Couleur            |
| Pliquettes intercalaires                                                                                                    | ✓ Taille           |
| Dra da accord ativ ara l'étiquette                                                                                                    | Niveau4            |
| Pas de second prix sur reliqueite                                                                                                    | Matière            |
|                                                                                                    | Magasin            |
| Ne pas éditer les codes barres                                                                                                    |                    |
| Faire figurer la pagination sur les planches                                                                                                    | Marque             |
| Sortir les étiquettes de soldes/promotions lorsque pertinent                                                                                                    |                    |
| Ontions de prénaration                                                                                                    |                    |
|                                                                                                    |                    |
| Envoyer la preparation a un magasin unique :                                                                                                    |                    |
| · · ?                                                                                                    |                    |
| Message à envoyer avec les préparations :                                                                                                    |                    |
| Il y a de nouvelles étiquettes qui attendent d'être<br>imprimées dans les <polaris href="Préparations&lt;br&gt;d'impression">préparations d'impression</polaris> . |                    |
|                                                                                                    |                    |
|                                                                                                    | Editer Annuler     |

### Options générales et tri des étiquettes

Toutes les options d'éditions détaillées au paragraphe ci-dessus.

#### Options de préparation

- Envoyer la préparation à un magasin unique
- Message à envoyer avec les préparations

#### Ajout des tris par déclinaisons/niveaux

#### Faire figurer la pagination sur les planches

- Clic sur Réglages par défaut des éditions d'étiquettes
- Cocher Faire figurer la pagination sur les planches

| Options générales                                            | Tri des etiquettes |    |
|--------------------------------------------------------------|--------------------|----|
| 🔄 Saut de page                                               | Eléments           | _  |
| Générer une planche par marque                               | Code modèle        |    |
| 🗐 Générer une planche par magasin                            | Viveau4            |    |
| Diquettes internalsing                                       | Matière            |    |
|                                                              | Couleur            |    |
| Pas de second prix sur l'étiquette                           | Longueur           |    |
| Intervertir les monnaies                                     | Taille             |    |
| Ne pas éditer les codes barres                               | Magasin            |    |
| Faire figurer la pagination sur les planches                 | RFS                | _  |
| Sortir les étiquettes de soldes/promotions lorsque pertinent | Marque             |    |
|                                                              |                    | 22 |
|                                                              | r                  |    |

• Le N° de la page figure en bas en droite de la planche

#### Imprimante code barre : désactiver l'impression rapide

En cas de problème d'impression des étiquettes sur une imprimante de type code barre, une nouvelle option**Impression rapide sur les imprimantes listings** permet de rétablir l'ancien système d'impression.

Il faut désactiver la nouvelle option créée par la mise à jour :

- Aller au menu Système > Paramétrages > Paramétrage du matériel > Paramètres divers
- Décocher 'Impression rapide sur les imprimantes listings'

## TRANSFERTS

## **Transferts**

- Transfert direct : Transfert entre deux magasins d'une même société sans aucune gestion de prix
- Demande de transfert : Demande de transferts direct entre deux magasin d'une même société sans aucune gestion de prix.
- Livraisons de marchandise : Transfert direct ou les pièce ne sont pas crédité direct dans les magasins récepteur. Le stock sera mit dans un état en transite. Les magasins recevant la marchandise devront réceptionner les pièces.
- Vente en gros : Ce mode permettra de vente de la marchandise à un magasin d'une autre société ou a un client. Le prix de vente pour être saisie ou déterminer par un tarification ou par coefficient sur le prix d'achat. Dans cette optique les système de tarification sera simplifier.
- Devis en gros : Ce mode permettra de saisie des devis aux clients
- Commande client : Ce mode permettra de saisie les commandes des clients
- Commande Interne : Les commandes internet sont des demandes de marchandise.
- Commande à livrer : Réserve le stock a fin de livrais un magasin Retour de marchandise : retour des pièces vendu

## Schéma de gestion des transferts

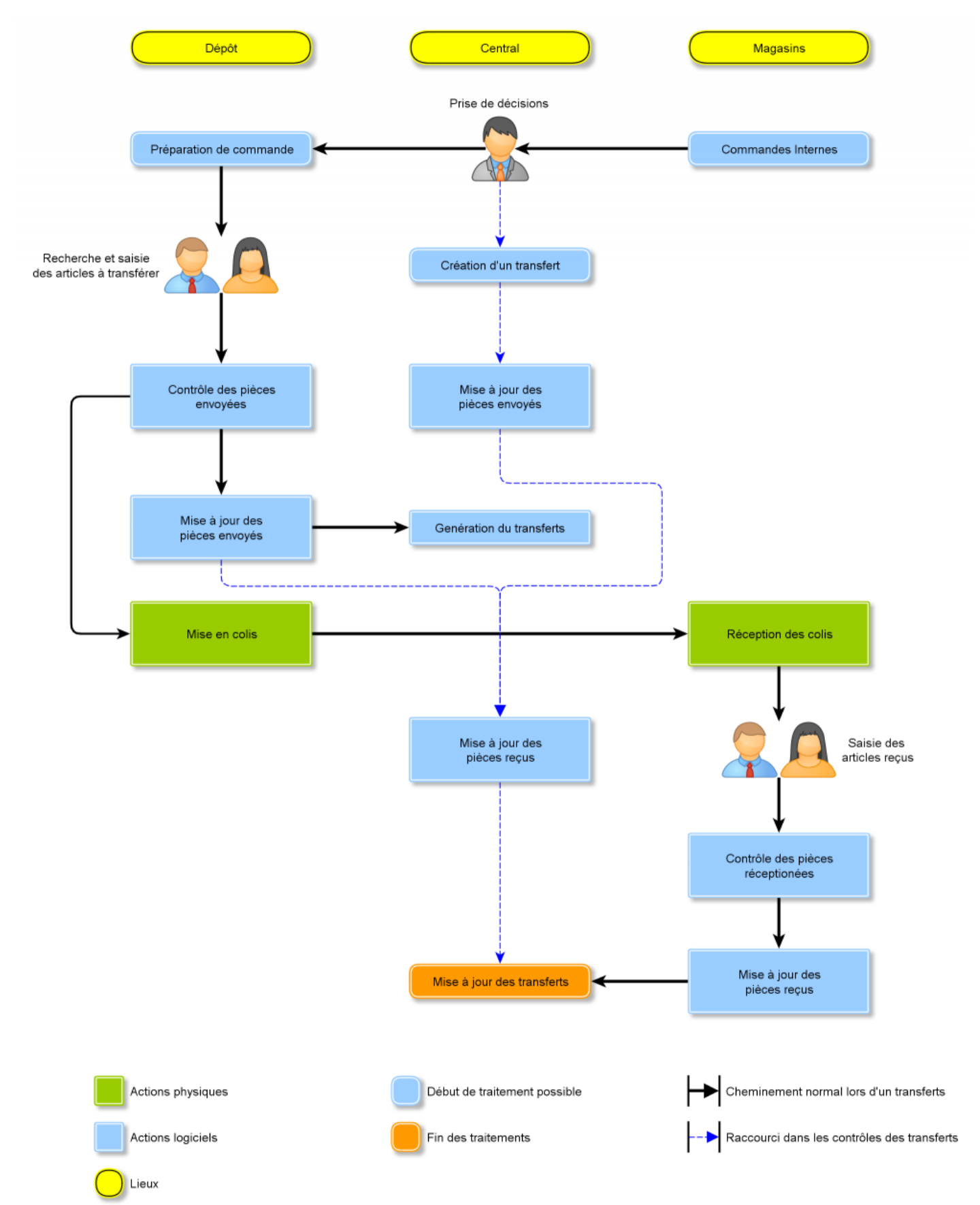

## **Conversion des transferts : resynchronisation obligatoire** pour les PG

ATTENTION ! 1. Les bons en brouillons seront validés par la conversion

2. UNE RESYNCHRONISATION SERA OBLIGATOIRE POUR LES POSTES DE GESTION !!

Si la resynchronisation n'est pas effectuée sur les réplicateurs secondaires, les anciens transferts ne seront pas disponibles (mais le stock sera à jour et le client pourra créer de nouveaux transferts).

## Transferts : Modifier magasin émetteur et/ou récepteur d'un bon

Une nouvelle option **Changement de collection ou de magasin d'un bon** permet de de modifier le magasin émetteur et/ou récepteur et ainsi pouvoir retransférer un bon de transfert vers un autre magasin.

- · Liste des transferts, sélectionner un bon
- Automate de modification > Changement de collection ou de magasin d'un bon
- Pour modifier le magasin destinataire par exemple, cocher :
  - Magasin récepteur et renseigner le nouveau magasin
  - le programme annule le bon existant en affectant les quantités en quantités annulés puis recrée un bon en brouillon du magasin émetteur vers le nouveau magasin récepteur

### Boutons de suppression de saisie

Des fonctionnalités de suppression de saisie ont été ajoutés :

- Suppression
- Supprime tout

## Lignes 'Commandes interne', 'Stocks toutes les validations de Cl'

#### A savoir :

#### A compléter...

En saisie des transferts, les lignes suivantes ont été ajoutées afin de pouvoir tenir compte des quantités en commande interne validées mais non transférées :

- Commandes interne : quantités de commande interne validées (non transférées)
- Stocks toutes les validations de Cl : stock de fin après validation des Cl en cours

| Magasins |                                     | Total |
|----------|-------------------------------------|-------|
| 1 Mag1   | Commandes fournisseur               |       |
|          | Commandes interne                   | 18    |
|          | Réceptions                          | 75    |
|          | Ventes                              |       |
|          | Stocks en cours                     | 75    |
|          | Totales demandées =>                |       |
|          | Stocks après modification           | 75    |
|          | Stocks toutes les validations de CI | 57    |

Pour afficher les lignes, bouton droit > Afficher, cocher les lignes à afficher.

### Edition des CI via les éditions classiques

Les commandes internes sont désormais éditables via les éditions classiques à l'instar des transferts avec l'option 'Utiliser les bons de transferts classiques' cochée.

- Stock > Transferts > Saisie de préparations ou de commandes de transfert
- · Sélectionner une commande interne. 'Bons'
- Une 'pop up' apparait avec la liste des éditions classiques :

| Edition des bons sélectionnés         |  |  |  |  |  |  |
|---------------------------------------|--|--|--|--|--|--|
| Réglage avancé des bons traditionnels |  |  |  |  |  |  |
| Bon de transfert                      |  |  |  |  |  |  |
| Bon d'annulation                      |  |  |  |  |  |  |
| Bon des quantités déjà reçues         |  |  |  |  |  |  |
| Bon des reliquats                     |  |  |  |  |  |  |

### Commandes interne : colonne 'Mise à jour' au lieu de "Transféré

Dans l'onglet 'Commandes internes', la colonne 'Transférée' a été renommée en **Mise à Jour** puisqu'elle inclue les quantités :

- transférées dans le cas d'une réception
- et préparées dans le cas d'une réception avec transformation d'une commande interne (CTR) en bon de préparation (PTR).

| Commandes     | Par déf | faut Pa        | ar collection / er | ntête Pardate |                    |             |      |   |             |              |                |         |
|---------------|---------|----------------|--------------------|---------------|--------------------|-------------|------|---|-------------|--------------|----------------|---------|
| fournisseurs  | Rech    | Rechercher     |                    |               |                    |             |      |   |             |              |                |         |
| Réceptions et |         | <b>Calle</b>   | 😠 Date du          | 🛥 N° du       | Couple de magasins |             | Туре | L |             | Tere         |                |         |
| ajustements   |         | Colle ransfert | transfert          | Magasi        | Magasins r         | Demandée    |      |   | Mise à jour | Annulée      | Tag            |         |
| An Annual a   | 0       | H13            | 08/10/2013         | 282-000031    | 1 Mag1             | 3 Magasin 3 | VCT  | L | 6           | Quantité tra | insférée ou pr | réparée |
| Commandes     |         | H13            | 07/10/2013         | 282-000030    | 1 Mag1             | 2 Mag2      | PTR  |   | 1           |              |                |         |
| memes         | 0       | H13            | 07/10/2013         | 282-000028    | 2 Mag2             | 3 Magasin 3 | 🛕 P  |   | 2           | 2            |                |         |

## **Colonne 'Bons Liés'**

La nouvelle colonne Bons liés a été ajoutée permettant de suivre les éventuels liens d'un bon c'est à dire :

- <-- Bon lié en amont : le bon l'ayant généré
- --> Bon(s) généré(s) en aval : par exemple un bon de réception (pour une commande interne) ou d'annulation

Exemple N° 1 : Préparation réceptionnée

• --> génère un bon de réception

Exemple N°2 : annulation d'un bon

• --> Génère un bon d'annulation

Exemple N°3 : Préparation de stock (PTR) générée via une transformation d'une commande interne (CTR) :

| 🛥 N° du    | Couple | -           |      | Quantité |          |             | Pope Liée |                                                      |  |  |
|------------|--------|-------------|------|----------|----------|-------------|-----------|------------------------------------------------------|--|--|
| transfert  | Magasi | Magasins r  | Type | Ľ        | Demandée | Mise à jour | Annulée   | Bons Lies                                            |  |  |
| 282-000027 | 2 Mag2 | 3 Magasin 3 | PTR  |          | 2        | 2           |           | H13 (← CTR 282-000026, → VTR 282-000032, → ATR 282-0 |  |  |

- Bon lié en amont : la commande interne (CTR) qui l'a généré
- Bon généré en aval : le bon de réception

## Transferts : bilan de différence de mise à jour entre la saisie et les bons

En validation d'une réception de commande interne ou de préparation de transfert de stock, une liste des différences de mise à jour entre la saisie et les bons référencés s'affiche avec possibilité d'annulation :

- Collection du bon, code des bons, Modèles et critères, taille
- Différences : motif de différence par exemple 'reliquat de commande' ou 'Appartenant à aucun bon'
- Quantité

| 💑 Listes des différences de mise à jour entre la saisie et les bons référencés |          |             |                        |           |                                          |                   |  |  |  |
|--------------------------------------------------------------------------------|----------|-------------|------------------------|-----------|------------------------------------------|-------------------|--|--|--|
|                                                                                | Collecti | Codes des b | Modèles et critères    | 🕍 Tailles | Différences                              | Quantités         |  |  |  |
|                                                                                |          |             | CHOLET LEOPARD, Violet | 37        | Appartenant à aucun bon : Mag 2 -> Mag 3 | 1                 |  |  |  |
|                                                                                | E13      | 617-000003  | CHOLET LEOPARD, Gris   | 38        | Reliquat de commande                     | 1                 |  |  |  |
|                                                                                |          |             |                        |           |                                          |                   |  |  |  |
|                                                                                |          |             |                        |           | <mark>√ ⊻</mark> alider                  | X <u>A</u> nnuler |  |  |  |

Valider : le bilan s'affiche dans le journal et distingue les modèles :

- Annulés dans le bon : non saisis dans la réception et qui seront annulés si on ne souhaite pas garder les reliquats.
- En surplus de réception dans le bon : quantité réceptionnée en plus par rapport à celle demandée
- *Existant dans aucun bon* : modèle réceptionné mais inexistant dans les bons initiaux. Ceux ci ne seront pas réceptionnés.
- avec un stock négatif après le(s) mouvement(s): réceptionnés qui ont un stock négatif après le transfert
   Le bilan n'affiche pas de totalisation en quantités et montants (reçus par rapport au demandé)

|   | MISE À JOUR DE TRANSFERT |                                                                      |  |  |  |  |  |  |  |
|---|--------------------------|----------------------------------------------------------------------|--|--|--|--|--|--|--|
|   | 10/10/2013 11:09:11      | Mise à jour de transfert : 3001 test2 va de vct1 coef=1.1            |  |  |  |  |  |  |  |
|   | 10/10/2013 11:09:11      | Mise à jour de la commande interne 617-000003 dans la collection E13 |  |  |  |  |  |  |  |
|   | 10/10/2013 11:09:11      | Modéle(s) annulé(s) dans le bon :                                    |  |  |  |  |  |  |  |
| ▲ | 10/10/2013 11:09:11      | CHOLET LEOPARD Gris 38 quantité annulé : 1                           |  |  |  |  |  |  |  |
|   | 10/10/2013 11:09:11      | Modéle(s) en surplus de réception dans le bon :                      |  |  |  |  |  |  |  |
| ▲ | 10/10/2013 11:09:11      | CHOLET LEOPARD Gris 37 quantité en plus : 1                          |  |  |  |  |  |  |  |
| ▲ | 10/10/2013 11:09:11      | CHOLET LEOPARD Gris 38 quantité en plus : 1                          |  |  |  |  |  |  |  |
| ▲ | 10/10/2013 11:09:11      | CHOLET LEOPARD Gris 39 quantité en plus : 1                          |  |  |  |  |  |  |  |
|   | 10/10/2013 11:09:11      | Modéle(s) existant dans aucun bon :                                  |  |  |  |  |  |  |  |
| 0 | 10/10/2013 11:09:11      | CHOLET LEOPARD Violet 37 quantité demandé : 1, Mag 2 -> Mag 3        |  |  |  |  |  |  |  |
|   | 10/10/2013 11:09:11      | Modéles avec un stock négatif après le(s) mouvement(s) :             |  |  |  |  |  |  |  |
| ▲ | 10/10/2013 11:09:11      | CHOLET LEOPARD Gris 38 , Magasin 2 Mag2, stock : -1                  |  |  |  |  |  |  |  |
|   | 10/10/2013 11:09:11      | Création du transfert 617-000005 dans la collection E13              |  |  |  |  |  |  |  |

## **Colonne 'Coef'**

La colonne Coef a été ajoutée dans la liste des transferts.

### **Transferts : gestion des retours**

Pour résoudre le problème lié au retour de marchandises, un type 'retour' a été crée dans les transferts.

## **Transferts par clic**

La possibilité de transférer par clic a été ajoutée dans les transferts vi la bouton 'Transfert par clic' que l'on peut activer ou désactiver.

- Stock > Transferts > Emissions de stock > Créer > Transfert
- Saisir les options générales > Suivant
- le bouton "Transfert par clic" se situe à droite du magasin émetteur

## Définir le magasin émetteur par clic sur le magasin

Une nouvelle fonctionnalité permet de définir le magasin émetteur en cliquant sur la colonne magasin dans la liste en rubrique. Mais rien ne l'indique.

## Améliorer la lisibilité des lignes de mouvement

## Transferts : type de transfert par défaut

Le but de la modification est d'optimiser la création des transferts en :

- définissant un type de mouvement par défaut pour chaque onglet de transfert : les commandes internes, les émissions de stock, les ventes en gros
- et en passant directement à la fenêtre 'Options' avec le type de mouvement par défaut.
- Le paramètre est défini au profil utilisateur.

#### Définir un type de mouvement par défaut

- Se positionner sur l'onglet du mouvement souhaité, par exemple 'Emissions de stocks', 'Créer'
- Type de mouvements : sélectionner le type (n'affiche pas cet écran si l'option 'Type par défaut' est cochée) puis 'Enregistrer et Suivant'
- Pour définir le type par défaut, aller sur Option avancée (dans la partie gauche de l'écran)
- Dans la rubrique 'Autres Options' :
- Cocher Type par défaut et sélectionner le type de mouvement par défaut dans la liste

| Autres Options                                       |                                               |   |  |  |  |  |  |  |  |
|------------------------------------------------------|-----------------------------------------------|---|--|--|--|--|--|--|--|
| Autoriser des stocks négatifs au moment de la saisie |                                               |   |  |  |  |  |  |  |  |
| Options Avancées                                     |                                               |   |  |  |  |  |  |  |  |
| V Type par défaut                                    | VTR = Vente à un autre magasin                | - |  |  |  |  |  |  |  |
|                                                      | ETR = Emission de stock vers un autre magasin |   |  |  |  |  |  |  |  |
|                                                      | ERT = Retour de stock après un VTR            |   |  |  |  |  |  |  |  |
|                                                      | VTR = Vente à un autre magasin                |   |  |  |  |  |  |  |  |
|                                                      |                                               |   |  |  |  |  |  |  |  |
| Appliquer ces options pour chaque mouvement          |                                               |   |  |  |  |  |  |  |  |

- Puis cliquer sur **Appliquer ces options pour chaque mouvement** pour enregistrer le paramètre et cliquer sur Enregistrer
- Saisir le transfert ou sinon cliquer sur "Fermer"

#### Créer un transfert avec un type par défaut défini

- Par exemple, se positionner sur l'onglet 'Emissions de stocks', 'Créer'
- Ouvre directement la fenêtre 'Options' (passe la fenêtre 'Type de mouvements') avec le type de mouvement par défaut qui figure en haut à gauche de la fenêtre.

#### Pour enlever le paramètre 'Type par défaut'

- Se positionner sur l'onglet correspondant au type de mouvement : 'Emissions de stocks'
- Créer', suivant
- Aller sur Option avancée (dans la partie gauche de l'écran)
- Dans la rubrique 'Autres Options', décocher Type par défaut
- Puis cliquer sur Appliquer ces options pour chaque mouvement pour enregistrer le paramètre puis 'Enregistrer'
- Saisir le transfert ou sinon "Fermer"

#### Paramètre 'utilisateur'

- Juste pour information, ce paramètre s'enregistre dans les paramètres utilisateurs mais ne pas le modifier à cet endroit, c'est vraiment inadapté.
  - Aller au menu Système > gestion des utilisateurs > Modifier
  - · Onglet 'Options sur ce profil'

· Options générales > Options de saisie par défaut > Type par défaut

| Type Par Défaut (Utiliser les options avancées dans les saisies de mouvements pour | paramétrer toutes les optio | ns |
|------------------------------------------------------------------------------------|-----------------------------|----|
| Ajustements de stocks                                                              | 0                           | ۲  |
| Austements de stocks                                                               |                             | ۲  |
| Changements de tarifications                                                       | 0                           | ٠  |
| Changements de tarifications                                                       |                             | ۰  |
| Commandes clients                                                                  |                             | ۰  |
| Commandes clients                                                                  | 0 🗘                         | ۰  |
| Commandes fournisseurs                                                             | 0                           | ۲  |
| Commandes fournisseurs                                                             |                             | ۲  |
| Commandes internes d'un magasin vers un autre                                      | 1 000 000 🔁                 | ۰  |
| Commandes internes d'un magasin vers un autre                                      |                             | ۲  |
| Demandes d'étiquettes                                                              |                             | ۲  |
| Demandes d'étiquettes                                                              | 0                           | ۲  |
| Devis clients                                                                      | 0                           | ۲  |
| Devis clients                                                                      |                             | ۲  |
| Émissions de stocks d'un magasin vers un autre                                     |                             | ۲  |
| Émissions de stocks d'un magasin vers un autre                                     | 1 000 000 🔁                 | ٠  |
| Réceptions fournisseurs                                                            | 0                           | ٠  |

### Saisie des transferts : bouton "Clôture"

En saisie de transferts, un nouveau bouton **Clôture** permet une clôture rapide du transfert directement depuis la saisie et évite de la clôturer via le bouton "Clôturer" de la liste des transferts. Il :

- sauvegarde les lignes de saisie en cours
- clôture le transfert
- puis ferme la fenêtre

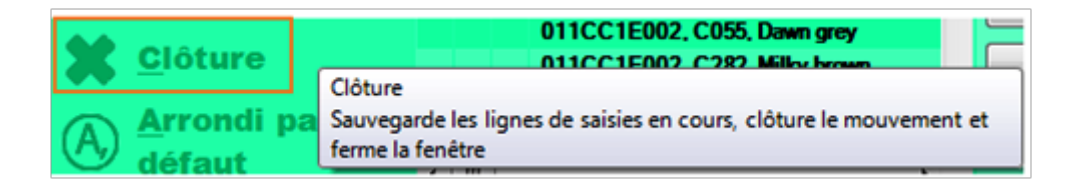

## Saisie des transferts : "Nouveau mouvement"

En saisie de transfert, un nouveau bouton **Nouveau mouvement** permet une saisie en chaîne rapide des transferts. Cette fonctionnalité :

- Sauvegarde la saisie de la ligne en cours et enregistre le transfert (sans le clôturer)
- Se positionne en création d'un nouveau transfert

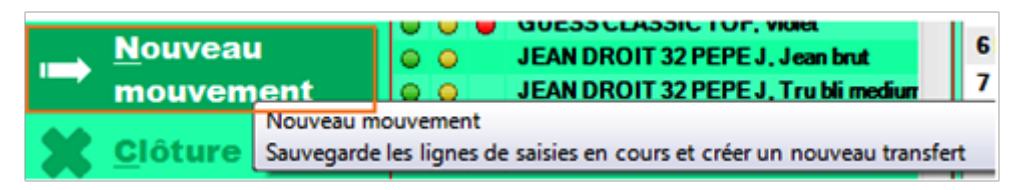

## Saisie des transferts : "Afficher la fiche stock"

Le bas de la fiche stock est désormais ancré en bas de la fenêtre des soldes, transferts, commande interne, vente en gros et réception sur commande interne.

Pour la faire apparaître, veuillez cliquer sur le bouton **Afficher fiche stock** en base de la liste des modèles, sinon "Cacher la fiche stock".

| 🐝 Gestion des mouve             | ements            |                                        |           |                |                 |                         |            |                                                           |            |             |          |          |              |                  |          |       | o X      |  |
|---------------------------------|-------------------|----------------------------------------|-----------|----------------|-----------------|-------------------------|------------|-----------------------------------------------------------|------------|-------------|----------|----------|--------------|------------------|----------|-------|----------|--|
| Transfert d                     | e Li              | Liste des modèles du<br>mouvement (F2) |           |                |                 |                         |            | Saisie modèle par modèle (F3)                             |            |             |          |          |              |                  |          |       |          |  |
| marchandis                      | e m               |                                        |           |                |                 |                         |            | Magasin émetteur 1 Mag1                                   |            |             |          |          |              | ▼ 2 + + Transfet |          |       |          |  |
| S                               | <u>ہ</u> د        | élection mod                           | èles      |                | Séle<br>O nivei | ction au<br>au des lign | es         |                                                           |            |             |          |          |              |                  |          |       |          |  |
| Type de                         | Rea               | harchar nar                            | andee     |                | dem             | ouvement                | M          | agasins                                                   |            |             |          | Total    | Répartit     | i 35             | 35.5     | 36    | 36.5     |  |
| mouvement                       | S Do              | nercher par                            | coues     |                | 6               | 0.0                     |            | 1 Mag1                                                    | S          | tocks en co | ours     | 34       |              |                  |          | 3     |          |  |
| -                               | He                | cnercner                               |           |                | 0               | C Filtrer               |            |                                                           | T          | otales dem  | nandées  |          | _            | _                | _        |       |          |  |
| Options                         | S                 | C I MAN                                | lodèles e | t critères     | Marq            | lues                    | ^ L        |                                                           | S          | tocks aprè  | s modifi | 34       |              |                  |          | 3     |          |  |
| Saisie nar                      |                   | TE                                     | STIADI    | DAS, Beige     | Adidi           | 85                      | C          | 2 Mag2                                                    | S          | aisissez ic | i =>     |          |              |                  |          |       | \$       |  |
|                                 |                   | TE                                     | ST1. Bei  | ae             | Must            | ang                     | •          |                                                           |            |             |          |          |              |                  |          |       | •        |  |
| modele                          | TEST1, Multicolor |                                        |           |                | Must            | ang                     |            | Tout le stock Identique Grilles guantitatives Copier Qte. |            |             |          |          |              | . C              | ler Qt   | e.    |          |  |
| Saisie des mouvemen<br>de stock | ts 💿              | TE                                     | ST1, Noi  | r              | 1964            | , Î                     |            |                                                           |            |             |          |          |              |                  |          |       |          |  |
| de sieen                        | •                 | TE                                     | ST1, Noi  | r              | Must            | ang                     |            | Annuler                                                   |            |             |          |          |              |                  |          |       |          |  |
| A Arrondi                       | -                 |                                        |           |                |                 | •                       | _          |                                                           |            |             | Env      | onietu   |              | uiva             |          |       |          |  |
| 🗢 par déf.                      | L                 |                                        | Cach      | er la fiche st | ock             |                         |            |                                                           |            |             | Eur.     | eyisti   | er a s       | uivar            | <u> </u> | Ге    | rmer     |  |
| Tous les magasins               | 99 Depot          |                                        | •         | 2.             | Vente en        | aros                    |            |                                                           | <b>•</b> [ | а.          |          |          |              |                  |          |       |          |  |
|                                 |                   | 1.9                                    | . (       |                | j vene en       | gros                    | La         |                                                           |            | <u> </u>    |          | 1.0      |              |                  |          |       |          |  |
| général j Déta                  | sil 🤚 Com         | mandes 🤘                               | Récept    | ions !         | Code article    | 🕴 Tran                  | sferts 🛛 🕴 | Ventes                                                    | 9 Prix d   | le solde    | 🕴 Magasi | ns ! 🤚 🤇 | Critères 🔋 📒 | Ecouler          | ients !  | Lots  | 8 1      |  |
| Rechercher                      |                   |                                        |           |                |                 |                         |            |                                                           |            |             |          |          |              |                  |          | Q     | Filtrer  |  |
|                                 | 50                |                                        | 2,78      |                |                 |                         |            | 50                                                        |            |             | 16       | 16       |              |                  |          |       |          |  |
| Magasins                        | Stock             | Perform                                | Multi     | Coeffici       | Pource          | Com_                    | Stock.     | Réce                                                      | Ventes     | Vente       | Tra +    | Tra -    | Transi.      | Transi.          | Dernière | da_ S | Stock. P |  |
| 1 Mag1                          | 34                |                                        | 2,78      |                |                 |                         |            | 50                                                        |            |             |          | 16       | 1            |                  |          |       | ę        |  |
| 2 Mag2                          | 2                 |                                        | 2.78      |                |                 |                         |            |                                                           |            |             | 2        |          |              |                  |          |       | 5        |  |
| 3 Mag3                          | 2                 |                                        | 2.78      |                |                 |                         |            |                                                           |            |             | 2        |          |              |                  |          |       | 5        |  |
| 4 Mag4                          | 3                 |                                        | 2.78      |                |                 |                         |            |                                                           |            |             | 3        |          |              |                  |          |       | 2        |  |
| U Magu                          | 4                 |                                        | 2,10      |                |                 |                         |            |                                                           |            |             | 4        |          |              |                  |          |       |          |  |

## Automate de modification > Clôner en brouillon : changer magasin émetteur, récepteur, type et coef

En transfert, en automate de modification, l'option clonage offre désormais la possibilité de modifier :

- la collection
- le magasin émetteur
- le magasin récepteur
- le type de bon
- et le coefficient

Version 4 Menu Stock — version du 14/04/2021

| Clonage de bon             | 8                       |
|----------------------------|-------------------------|
| Nouvelle collection du bon | Ete 2014 👻 ?            |
| Magasin émetteur           | 7 Beaupreau 🗸 ?         |
| Magasin récepteur          | 1 Craon 👻 ?             |
| Type de bon                | VPT = Préparation de tr |
| Coefficient                | 1,000000                |
|                            | Valider X Annuler       |

### Automate de modification > Changement de collection, mag ... : changer magasin émetteur, récepteur, type et coef

En transfert, en automate de modification, l'option **Changement de collection, mag ...d'un bon** offre désormais la possibilité de modifier :

- le type de bon
- et le coefficient

| Changement de collection et/ou de magasins |                                     |  |  |  |  |  |  |  |
|--------------------------------------------|-------------------------------------|--|--|--|--|--|--|--|
| Nouvelle collection du bon                 | Ete 2014 👻 ?                        |  |  |  |  |  |  |  |
| Magasin émetteur                           | 7 Beaupreau 👻 🍷                     |  |  |  |  |  |  |  |
| Magasin récepteur                          | 1 Craon 👻 🍷                         |  |  |  |  |  |  |  |
| Type de bon                                | VPT = Préparation de tr 💌           |  |  |  |  |  |  |  |
| Coefficient                                | 1,000000                            |  |  |  |  |  |  |  |
|                                            | ✓ <u>V</u> alider X <u>A</u> nnuler |  |  |  |  |  |  |  |

## Réceptions de stock : ajout 'Annulation des reliquats de transfert d'un bon' en automate de modification

En transferts onglet 'Réceptions de stock', une option **Annulation des reliquats de transfert d'un bon** a été ajoutée en automate de modification pour faciliter l'annulation des reliquats.

| Annulation d'un bon                              |         |
|--------------------------------------------------|---------|
| Changement de collection, de magasins ou type d  | 'un bon |
| Clôner en brouillons                             |         |
| Annulation des reliquates de transferts d'un bon |         |

- Transferts > réceptions de stock
- Sélectionner un bon de transfert avec des reliquats\*
- Automate de modification > Annulation des reliquats de transfert d'un bon

## **Edition des bons**

Changement de comportement de l'édition de bons :

- Le programme conduit désormais dans une fenêtre unique pour les éditions de bons, où l'on peut choisir le type de bon à imprimer, et sélectionner rapidement par bornage de date, collection et magasin et/ou, comme d'habitude, par filtre plus approfondi.
- Le changement réside dans le fait que dans la version 4.00, nous devions choisir entre nouveau et ancien bons. Dorénavant, et c'est bien visible dans les paramétrages du logiciel (Rapport personnalisés), les rapports personnalisés sont toujours proposés si définis ; et ce sont les anciens bons (bons traditionnels) qui sont désactivables à souhait.
- En clair, il est désormais possible de cumuler les choix des nouveaux et anciens bons.
- Nota : les bons sont à reconfigurer

### **Edition**

- Par exemple, avec les valeurs par défaut (aucun bon personnalisé défini)
- Stock > commandes > saisie des commandes
- Bons

| Editions de bons                 |                                                  |                                       |
|----------------------------------|--------------------------------------------------|---------------------------------------|
| Type de bon                      | Sélection des bons à éditer :                    | Réglage avancé des bons traditionnels |
| Commandes fournisseurs           |                                                  |                                       |
| Réceptions fournisseurs          | La sélection                                     | Bon de commande                       |
| Réceptions de stocks d'un magasi | O Une sélection par filtres avançés : O. Filtres |                                       |
| Émissions de stocks d'un magasin | Les bons correspondants aux critères suivants :  |                                       |
| Commandes internes d'un magasi   | Choix des dates                                  | Ron do commando multi hono            |
| Rétrocession et ventes en gros   | du 13/08/2013 2 Jungulau 13/08/2013 2            | Bon de commande muiti-bons            |
|                                  |                                                  |                                       |
|                                  | Choix de la collection et des magasins           |                                       |
|                                  | Toutes les collections H13                       | Bon d'annulation                      |
|                                  |                                                  |                                       |
|                                  | Rechercher                                       |                                       |
|                                  | 🖄 Magasins 💌 Monnaie Adresse Adresse (2) A ^     | Bon des quantités déjà reçues         |
|                                  | 0 Euros                                          |                                       |
|                                  | Euros Centre cial les quatr Avenue du gén E      |                                       |
|                                  | Euros Centre commercial. Adresse 2 P             | Bon des reliquats                     |
|                                  | 3 Euros Adresse1                                 |                                       |
|                                  | 4 Francs.                                        |                                       |
|                                  | 5 Euros                                          |                                       |
|                                  | 6 Euros                                          |                                       |
|                                  | 7 Euros                                          |                                       |
|                                  | 8 Francs.                                        |                                       |
|                                  | 3 Euros                                          |                                       |
|                                  | 40 <u>80706</u>                                  |                                       |
|                                  | ۲. (۲. (۲. (۲. (۲. (۲. (۲. (۲. (۲. (۲. (         |                                       |

## **Paramétrages**

- Systèmes > paramétrages > rapports personnalisés
- Bons (commandes, réceptions)
- Par défaut, les bons d'édition classiques sont utilisés

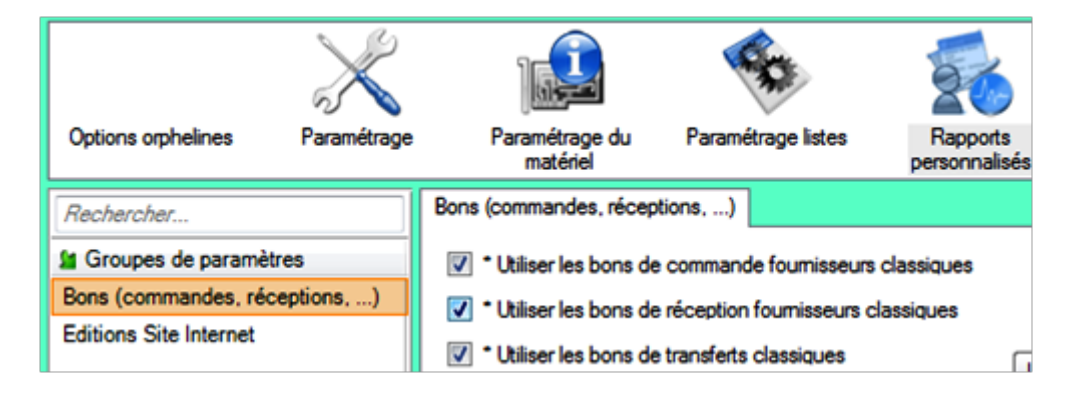

De nouvelles options ont été ajoutés dans l'édition des bons :

### **Paramétrages**

- Aller au menu Système > Paramétrages > Options générales > Edition des bons > Informations présentées : Paramétrage d'édition des bons
  - Faire figurer le prix en seconde monnaie si possible
  - Faire figurer les prix de réceptions sur les transferts

- Faire figurer les prix promos
- Prix HT sur les bons de transfert

## **Rapports personnalisés**

#### Paramétrages

• Aller au menu Système > Paramétrages > Rapports personnalisés

## **Prix promotion sur les bons**

Pour paramétrer l'édition du meilleur prix promotionnel sur les bons :

- Aller au menu Système > Paramétrages > Options générales > Edition des bons > Informations présentées : Paramétrage d'édition des bons
- Cocher Faire figurer les prix promos

Pour éditer le bon

- Stock livraison > saisie de réception par exemple
- Bons >

## SAISIE PAR CODE BARRE

## Saisie d'un retour fournisseur par code barre

## Ajout montant au PAHT

Les colonnes "PAHT" et "PAMP" ont été ajoutées dans les saisies de retour fournisseur par code barres permettant de visualiser le montant de la saisie (intéressant lorsque le fournisseur limite le retour à un montant).

|              | 1        | 8,00€        | 8,00€   |                       |        |
|--------------|----------|--------------|---------|-----------------------|--------|
| Codes barres | Quantité | Prix d'achat | P.A.M.P | Modèles et critères   | Taille |
| 5670000473   | 1        | 8,00€        | 8,00€   | T SHIRT ADIDAS, Blanc | S      |

## Saisie d'un transfert par code barre

## **Onglet 'Commande internes et réceptions de stock'**

Révision de la saisie par code barres :

1. Liste des bons de commande interne ou de bon de réception de transfert:

| Ļ          | Gestion de                                                       | es saisies | de changer | ment de prix p | ar code  | es barres          |            |                    |                 | ון  |
|------------|------------------------------------------------------------------|------------|------------|----------------|----------|--------------------|------------|--------------------|-----------------|-----|
| 1          | Inventaire                                                       | Transfert  | Réception  | Retour fournis | seur (   | Changement de prix |            |                    |                 |     |
| ſ          | Rechercher par codes                                             |            |            |                |          |                    | 🔽 C        | onserver les reliq | uats de command | les |
|            | Saisie par code barres Commande interne et réception de stock    |            |            |                |          |                    |            |                    |                 |     |
|            | Cor                                                              | nmandes Ir | itemes     |                | de stoo  | ks                 |            |                    | 🔲 Mon magasi    | in  |
|            |                                                                  |            |            |                | _        |                    |            |                    |                 |     |
|            | Par défaut Par collection / n° de transfert Par date Par libellé |            |            |                |          | _                  |            |                    |                 |     |
| Rechercher |                                                                  |            |            |                | C Filtre | r                  |            |                    |                 |     |
|            | Colle                                                            | ecti 🏹 🕻   | Date de    | 🖪 N° de tran   | Туре     | Libellé            | Magasin ém | Magasin réc        | Qté Resta       | -   |
|            | O H13                                                            | 13         | /01/2014   | 282-000060     | PTR      | 3000 test7         | 1 Mag1     | 2 Mag2             | 1               |     |
|            | H13                                                              | 26         | 12/2013    | 282-000059     | VPT      | 3000 test1 v       | 1 Mag1     | 4 Magasin4_        | 4               |     |
|            | H13                                                              | 23         | 12/2013    | 282-000056     | VPT      | 3000 vtr coef      | 1 Mag1     | 3 Magasin 3        | 3               |     |
|            | H13                                                              | 23         | 12/2013    | 282-000055     | VPT      | 3000 vtr coef      | 1 Mag1     | 2 Mag2             | 2               |     |
|            | H13                                                              | 02         | 12/2013    | 282-000054     | CTR      |                    | 1 Mag1     | 3 Magasin 3        | 9               |     |

- 1. Edition d'un bon sur imprimante ticket avec un code barre
- 2. Affectation et verrouillage des magasins en fonction du bon
- 3. Sélection automatique du bon à mettre a jour en fonction d'un code barre

## Saisies mises à jour passent en quarantaine

#### A savoir :

Les saisies codes barres de Transfert mises à jour seront automatiquement mises en quarantaine afin d'éviter de mettre à jour plusieurs fois la même saisie code barre (uniquement les transferts, pas les saisies codes barres de réceptions, ni retour fournisseurs, ni inventaire ...).

## **Option "Impression ticket automatique"**

Une nouvelle option **Impression ticket automatique** cochée par défaut et mémorisée, permet de ne pas éditer le bon de transfert par code barre sur imprimante ticket si non souhaité. Dans la version précédente, l'édition était automatique.

| Gestion des saisies de transfert par codes barres                            |                           |               |                 |                       |  |
|------------------------------------------------------------------------------|---------------------------|---------------|-----------------|-----------------------|--|
| Transfert                                                                    |                           |               |                 |                       |  |
| Rechercher par codes.                                                        |                           |               | Conserver les r | eliquats de commandes |  |
| Saisie par code barres                                                       | Commande interne et récep | tion de stock |                 |                       |  |
| Rechercher                                                                   | Rechercher                |               |                 |                       |  |
| 🔲 🏞 Date                                                                     | Libellé                   | Туре          | Collections     | <b>^</b>              |  |
| 14/10/2013                                                                   | Vct coef=1.1              | VCT           | H13             |                       |  |
| 30/12/2012                                                                   |                           | VA            |                 |                       |  |
| 25/10/2012                                                                   | Test                      | VA            | E12             | -                     |  |
| 🕂 Créer 🖹 Modifier 🖉 Supprimer 🔲 Impression ticket automatique 🕅 Mise à jour |                           |               |                 |                       |  |
| Suppression générale 🖉 Communication 🕒 Impression sur imprimante ticket      |                           |               |                 |                       |  |

## Afficher que les saisies CB du NUR

En saisie code barres, seules les saisies codes barres crées avec le NUR du réplicateur seront affichées sauf pour les utilisateurs ayant un jeton "Central" qui verront la totalité des saisies codes barres. Ceci afin d'éviter qu'un utilisateur mette à jour par erreur une saisie code barre d'un autre magasin NB : il n'existe pas de paramètre ou de droit permettant de l'activer ou de le désactiver.

- Se connecter avec un utilisateur n'ayant pas un jeton 'central' (caisse ou gestion par exemple)
- Stock > Saisie par code barre
- Onglet 'Réception' par exemple
- Seules les saisies code barre crées par ce NUR sont affichées

### "Conserver les reliquats" fonctionnel

En saisie par code barre de transferts, si l'option "Conserver les reliquats" est cochée, les reliquats seront **annulés** (et passeront en quantité annulée) lors de la mise à jour d'une Commande interne ou de Réceptions de stock.

### Ajout du libellé sur l'édition du transfert

L'édition du transfert sur l'imprimante (si l'option 'Impression ticket automatique' est cochée) comporte désormais le libellé du transfert (celui de la saisie code barre). Voici un extrait d'un exemple de ticket édité :

```
Emissions de stock
Code : 59600398 ete 2014
date : 03/04/2014
De 1 Mag1 Vers 2 mag2
Libellé du transfert
Edité le : mercredi 11 Juin 2014 ...
```

## **STOCK D'ALERTE**

## Réapprovisionnement

## Gestion du franco de port avec réapprovisionnement par commande

L'objectif est que le programme de réapprovisionnement par stock d'alerte ne génére pas de bon de commande au fournisseur tant que le montant de la commande (au PAHT) n'atteint pas le franco de port du fournisseur.

- Le franco de port est le montant d'achat (au PAHT) minimum à partir duquel le fournisseur livre gratuitement.
- Il se définit au niveau du fournisseur.
- Sa valeur par défaut est de 0, ce qui signifie qu'il n'y a pas de gestion de franco pour ce fournisseur
- C'est le programme de réapprovisionnement du stock d'alerte par commande qui tient compte du franco de port. Le message affiche "Aucun article n'a pu être réapprovisionné" mais ne signale pas que des articles pourraient être réapprovisionnés par commande mais que la commande n'a pas été générée car inférieure au franco de port du fournisseur.

.... Franco de port :

- Base de travail > Entités > Fournisseurs
- Saisir Franco de port dans 'Informations complémentaires' puis valider
- Taper 0 pour ne pas gérer le franco de port

Réapprovisionnement :

- Stock > Stock d'alerte > Réapprovisionnement
- Ou créer une tâche automatisée 'Réapprovisionnement par stock d'alerte' se positionner sur l'onglet 'Options de la tâche'
- Cocher par commandes et Utiliser le franco de port
- Si le montant au PAHT de la commande qui pourrait être générée < franco de port alors le message suivant apparait :

"Aucun article n'a pu être réapprovisionné."

• Sinon la commande sera générée :

| Méthode de réapprovisionnement |                                          |       |                    |
|--------------------------------|------------------------------------------|-------|--------------------|
| Par transferts                 | Type de demande                          | CTR = | Commande interne 💌 |
| Par commandes                  | Date prévisionnelle de livraison : 20/06 |       | 20/06/2013         |
|                                | Utiliser le franco de port               |       |                    |

## Réapprovisionnement stock d'alerte : ajout option 'Tenir compte que des ventes comme mouvement'

En réapprovisionnement des stocks d'alerte ou dans la tâche automatisée de réapprovisionnement de stock d'alerte, l'option **Tenir compte que des ventes comme mouvement** a été ajoutée dans la rubrique 'Etape 4 : Choisir la priorité des magasins'.

| Étape 4 : Choisir la priorité des magasins                           |                                                                |  |  |  |  |
|----------------------------------------------------------------------|----------------------------------------------------------------|--|--|--|--|
| Calculer les priorités de réapprovisionnement                        |                                                                |  |  |  |  |
| Méthode de calcul                                                    | Proportion des ventes de l'article par magasin puis par marque |  |  |  |  |
| Dates de référence pour les ventes                                   | 17/01/2014                                                     |  |  |  |  |
| Dates de référence pour les mouvements                               | 17/01/2014                                                     |  |  |  |  |
| Transférer uniquement dans les magasins où les modèles sont en vente |                                                                |  |  |  |  |
| Tenir compte que des ventes comme mouvement                          |                                                                |  |  |  |  |

## Réapprovisionnement stock d'alerte : option 'Clôture automatique des bons'

En réapprovisionnement de stock d'alerte ou dans la tâche automatisée de réapprovisionnement de stock d'alerte une nouvelle option **Clôture automatique des bons** cochée par défaut permet de ne pas clôturer les bons générés qui resteront en brouillon, afin de permettre leur modification.

- Stock > Stock d'alerte > réapprovisionnement
- Dans la rubrique 'Etape 3 : Choisir la méthode de réapprovisionnement', Choisir 'générer des transferts' ou 'Générer des transferts puis compléter ...'
- L'option 'Clôture automatique des bons' est cochée par défaut (les bons étaient automatiquement clôturés dans les anciennes versions).
- Si elle est décochée, les bons générés resteront en brouillon et pourront être modifiés.

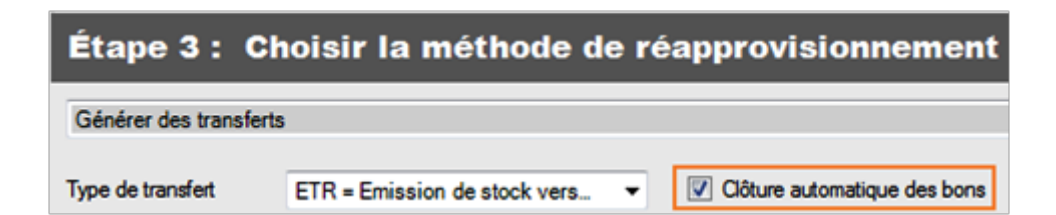